## **SEB INSTRUCTIONS**

## •What is SEB?

**Answer:** SEB is a web browser environment for conducting secure e-assessments. The software briefly transforms any PC into a secure workstation. It restricts access to resources such as system operations, other websites, and applications and inhibits the usage of unauthorized resources during an exam.

## Seb Details:

- 1. You can download the setup program of SEB for Windows/MAC
- 2. Please note that you'll have to manually install the required runtime dependencies when using the MSI packages!
- 3. SEB for Windows containing the main application executable SafeExamBrowser.exe and the configuration tool SebWindowsConfig.exe are placed in the SEB application folder named SafeExamBrowser which will be installed into the standard program folder of your computer (usually C:\Program Files or C:\Program Files (x86), depending on whether you have a 32-bit or 64-bit machine). Also a Safe Exam Browser program entry will be placed into your Start Menu.
- 4. IMPORTANT: Always FIRST UNINSTALL, then delete the old seb version). Then install the new SEB version.
- 5. When you start SEB, all currently running applications, the Windows Task Bar and the desktop are hidden
- 6. To quit SEB (while it's using the default settings), just press the **Quit** button in the SEB taskbar or key combination **Ctrl+Q**.

When SEB quits, the applications which were running before starting it will get unhidden again

## Starting SEB:

- 1. When you start SEB, all currently running applications, the Windows Task Bar and the desktop are hidden.
- 2. On the main screen SEB opens its web browser window filling the whole screen
- 3. The optional reload button in the SEB taskbar, the browser toolbar or the key **F5** can be used to reload the current page.

NOTE: Safe Exam Browser (SEB) can only be installed on desktops/laptops only and it is not for mobile devices.